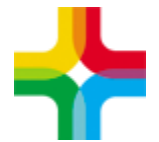

# Инструкция по записи пациента на консультацию/диагностику из приема врача

|--|

| 1. Запись пациента внутри своей МО | 2 |
|------------------------------------|---|
| 2. Запись пациента в другое МО     | 4 |

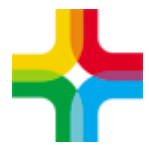

### 1. Запись пациента внутри своей МО

1. На приёме врача необходимо перейти на вкладку <mark>«Направления»</mark> и нажать на <mark>«Расписание»</mark>

| обавление приема :    |                                       |                                      |                                | i 🗸 🖻                      |
|-----------------------|---------------------------------------|--------------------------------------|--------------------------------|----------------------------|
| Основное В            | рач:                                  |                                      |                                |                            |
| Доп.Услуги У          | слуга: Прием (осмотр, консульт        | ация) врача-невролога первичный      |                                |                            |
| Виды оплат С          | лучай заболевания: Поликлиника 02     | 2.11.2022 Запись в журнал госпитали  | зации. Диагноз : не уточнён    | Сменить                    |
| Основное Жалобы       | ы / Анамнез Объективный статус        | Неврологический статус (для 16 отд.) | Проведенные исследования       | Протокол                   |
| Скрининг старческой а | стении 65 и старше, возраст не помеха | Ланные для ВИМИС ССЗ ОнкоИнф         | RNIIEMOO                       |                            |
| Сведения о введенных  | лекарственных препаратах, COVID в АПУ |                                      | opiniod, m                     |                            |
| Новое назначение      | Расписание Расписание опер-блока Вн   | ести результат По шаблону Направ.    | ления для записи из ЕР/ЕПГУ Н  | аправление на исследование |
| <b>_</b>              | Направление на цитологическое иссле   | дование Направление на анализ Запи   | сь в другое ЛПУ Записать повто | орно                       |
| Назначения Напр       | авления для ЕР Направления для УО     |                                      |                                |                            |
|                       |                                       | I A                                  | 🖗 Профиль 🛛 Показать фильтр    | Тайти Очистить фильтр      |
| 🖉 Дата направления    | я Наименование                        | Код тер, услуги                      | Статус                         | Принять                    |
|                       |                                       |                                      |                                |                            |
| ]Случай закрыт        |                                       | Сохранить в шаблон: Имя шабл         | лона 🖉 Примени                 | ть Сохранить Отмена        |

2. Далее следует выбрать кабинет/врача, для записи пациента.

| Врачи <u>Услуги</u>        | Bce                                              |                                      | Тип интерв<br>Тип регистрации             | ала Все     | 💌 Ви<br>Тип ус                     | ид отделения Вс<br>луги | e                  |
|----------------------------|--------------------------------------------------|--------------------------------------|-------------------------------------------|-------------|------------------------------------|-------------------------|--------------------|
| асток                      | Отделение                                        |                                      | Обычная                                   |             | Bce                                |                         |                    |
| 7                          | Врач или услуга                                  |                                      | Оказываемая услу                          | ra          | Специ                              | альность                | 0.00               |
| .11.2022 переити на дату   |                                                  |                                      | A                                         |             |                                    | Пан                     |                    |
|                            |                                                  |                                      |                                           |             |                                    | донол                   | пнительные парамет |
| . Октября - 06 Ноября 2022 | Пн<br>31                                         | Вт<br>01                             | Ср<br>02                                  | Чт<br>03    | Пт<br>04                           | C6                      | Bc<br>06           |
|                            | 51                                               | 01                                   | 02                                        | 00          | 01                                 | 0.5                     | 00                 |
| - ОТДЕЛЕНИЕ                |                                                  |                                      |                                           |             |                                    |                         |                    |
| • УЗИ                      |                                                  |                                      |                                           |             |                                    |                         |                    |
| УЗИ каб.                   | <sup>2</sup> 09 <sup>00</sup> - 10 <sup>00</sup> | 09 <sup>00</sup> - 10 <sup>0</sup>   | 10 13 09 <sup>00</sup> - 10 <sup>00</sup> | 0900 - 1000 | 0900-100                           | 0                       | 0                  |
| свотоден: пок 2 ть         | 1400 - 1500                                      | ) 14 <sup>00</sup> - 15 <sup>0</sup> | 14 <sup>00</sup> - 15 <sup>00</sup>       | 1400-1500   | 14 <sup>00</sup> -15 <sup>00</sup> | )                       |                    |
|                            | 1/2                                              | 2/2                                  | 2/2                                       | 1/2         | 0/2                                |                         |                    |

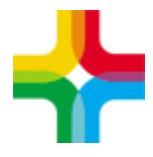

3.

Далее следует выбрать необходимое время либо записать на срочную запись.

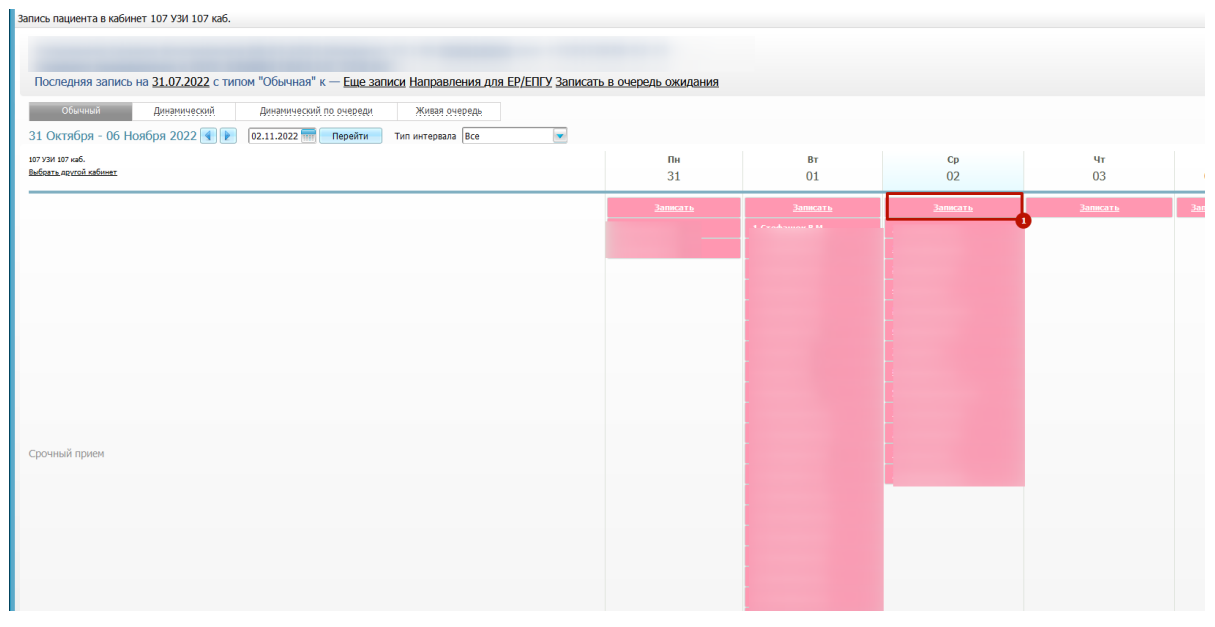

4. После этого необходимо выбрать услугу, при необходимости указать «Врача» и нажать на «Записать»

| Записать пациента                                                 | i 🗸 🖻 🛛                                                         |
|-------------------------------------------------------------------|-----------------------------------------------------------------|
|                                                                   |                                                                 |
|                                                                   |                                                                 |
| Последняя запись на <u>31.07.2022</u> с типом "Обычная" к—        | Еще записи Направления для ЕР/ЕПГУ Записать в очередь ожидания  |
|                                                                   | 👼 Печать медкарты                                               |
| Отделение: <b>ОТДЕЛЕНИЕ</b> Кабинет: <b>УЗИ</b>                   | Время: Срочно Об Ноября 2022 г. Воскресенье Длительность:<br>30 |
| Услуга: А04.12.005.002 Дуплексное сканирование артерий верхн      | их конечностей                                                  |
| Врач: Не выбран                                                   | Первичный прием Тип записи: Обычная                             |
| Вид оплаты: ОМС 💽 🛨 Сумма: 0                                      |                                                                 |
| Количество: 1 Цена: 0                                             | к оплате: 📑 0 Скидка: 0 🦪 🧿                                     |
|                                                                   | Параметры внешнего направления                                  |
|                                                                   | Дополнительные параметры                                        |
| <u>Отменить запись</u> << <u>Перейти обратно к расписанию</u> или | 📝 Схема лечения 📝 Записать 📝 Записать и распечатать             |
|                                                                   | 0                                                               |
|                                                                   |                                                                 |
|                                                                   |                                                                 |
|                                                                   |                                                                 |
|                                                                   |                                                                 |

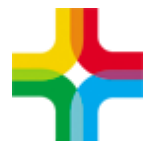

### 2. Запись пациента в другое МО

1. На приёме врача необходимо перейти на вкладку <mark>«Направления»</mark> и нажать на <mark>«запись в другое МО»</mark>

| Добавление приема                                                                                                    | :                                                                     |                                             |                         |                  |                       |                 |                   | i 🖌 🗖 🛙     |  |  |
|----------------------------------------------------------------------------------------------------|-----------------------------------------------------------------------|---------------------------------------------|-------------------------|------------------|-----------------------|-----------------|-------------------|-------------|--|--|
| Основное                                                                                                    | Врач:                                                                 |                                             |                         |                  |                       |                 |                   |             |  |  |
| Доп.Услуги                                                                                                    | услуги Услуга: Прием (осмотр, консультация) врача-невролога первичный |                                             |                         |                  |                       |                 |                   |             |  |  |
| Виды оплат Случай заболевания: Поликлиника 02.11.2022 Запись в журнал госпитализации. Диагноз : не уточнён Сменить                                                                               |                                                                       |                                             |                         |                  |                       |                 |                   |             |  |  |
| Основное Жалобы / Анамнез Объективный статус Неврологический статус (для 16 отд.) Проведенные исследования Протокол<br>Заключение Диагноз Рекомендации Выбор тарифа Направления Документы Отчеты |                                                                       |                                             |                         |                  |                       |                 |                   |             |  |  |
| Скрининг старческой<br>Сведения о введенни                                                                                                    | і́ астении 65 и стар<br>ых лекарственных                              | оше, возраст не поме<br>препаратах, COVID в | ха Данные для Ві<br>АПУ | имис 😋 ү с       | нкоИнформация         |                 |                   |             |  |  |
| Новое назначение                                                                                                    | Расписание Р                                                          | асписание опер-блон                         | а Внести результат      | По шаблону       | Направления для запис | и из ЕР/ЕПГУ На | аправление на исс | ледование   |  |  |
|                                                                                                    | Направление                                                           | на цитологическое                           | исследование Напра      | вление на анали  | з Запись в другое ЛПУ | Записать повто  | рно               |             |  |  |
| Назначения На                                                                                                    | правления для ЕР                                                      | Направления д                               | ля УО                   |                  |                       | 9               |                   |             |  |  |
|                                                                                                    |                                                                       |                                             |                         |                  | 💽 👜 🎡 Профиль 🛃       | Показать фильтр | 🍸 Найти 🏾 🌋 Очис  | тить фильтр |  |  |
| 🖉 Дата направлен                                                                                                    | ния Наименовани                                                       | е Код тер. ус                               | пуги Статус             | Принять          | подозрение/ЗНО        | Количество      | Сумма             | Оплачено    |  |  |
|                                                                                                    |                                                                       |                                             |                         |                  |                       |                 |                   |             |  |  |
| 🗌 Случай закрыт                                                                                                    |                                                                       |                                             | Coxpai                  | нить в шаблон: [ | 1мя шаблона           | 🖉 Применит      | гь Сохранить      | Отмена      |  |  |

#### 2. Далее следует выбрать интересующее МО

| Выбор ЛПУ |                                                                                          | i 🗸 🗆 😫   |
|-----------|------------------------------------------------------------------------------------------|-----------|
| По квоте  | Удаленно                                                                                 | 1         |
|           |                                                                                          | Поиск ЛПУ |
|           | ФГБОУ ВО "СамГМУ" Министерства здравоохранения Российской Федерации                      |           |
|           | АО "САМАРСКИЙ ДИАГНОСТИЧЕСКИЙ ЦЕНТР"                                                     |           |
|           | ГАУЗ СО «Чапаевская стоматологическая поликлиника»                                       |           |
|           | ГБУЗ "Самарский областной детский санаторий "Юность"                                     |           |
|           | ГБУЗ «Самарский областной центр медицинской профилактики "Центр общественного здоровья"» |           |
|           | ГБУЗ «Самарская областная детская клиническая больница им. Н.Н.Ивановой»                 |           |
|           | ГБУЗ «Самарская областная клиническая больница № 2»                                      |           |
|           | ГБУЗ «Самарская областная клиническая гериатрическая больница»                           |           |
|           | ГБУЗ «Самарская областная клиническая станция переливания крови»                         |           |
|           | ГБУЗ «Самарский областной клинический наркологический диспансер»                         |           |
|           | ГБУЗ «Самарский областной кожно-венерологический диспансер»                              |           |

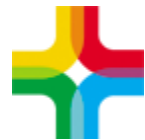

## 3. После этого необходимо найти интересующую услугу и выбрать временной слот.

|                                                                                 |                                                 |                                                         |                                                         |                                                         |                  |              | i 🗸                 | ' 🗖 🔀 |
|---------------------------------------------------------------------------------|-------------------------------------------------|---------------------------------------------------------|---------------------------------------------------------|---------------------------------------------------------|------------------|--------------|---------------------|-------|
| Последняя запись на <u>31.07.2</u>                                              | <u>2022</u> с типом                             | "Обычная" к –                                           | – <u>Еще записи Н</u> а                                 | аправления дл                                           | ія ЕР/ЕПГУ       |              | Печать медкарть     |       |
| Врачи Услуги                                                                    | Bce 🚺                                           | ргбоу во Сам                                            | ГМУ МИНЗДРА                                             | ВА РОССИИ                                               |                  |              |                     |       |
|                                                                                 |                                                 |                                                         | Тип интервал                                            | a Bce                                                   | SI BI            | ід отделения | Bce                 |       |
|                                                                                 |                                                 |                                                         | $\bigtriangledown$                                      |                                                         |                  | Д            | ополнительные парам | етры  |
| 31 Октября - 06 Ноября<br>2022 🜒 📦 👼                                            | Пн<br>31                                        | <mark>Вт</mark><br>01                                   | ср<br>02                                                | чт<br>03                                                | <b>п</b> т<br>04 | c6<br>05     | вс<br>06            |       |
| - • РЕНТГЕНОВСКОЕ ОТДЕЛЕНИЕ                                                     |                                                 |                                                         |                                                         |                                                         |                  |              |                     |       |
| <del>↓</del> Кабинет КТ (ЛДК)                                                   |                                                 |                                                         |                                                         |                                                         |                  |              |                     | '     |
| <mark>Кабинет КТ (ЛДК)</mark><br>Свободен: <u>Показать</u>                      | 6 16 <sup>00</sup> - 17 <sup>00</sup><br>2/2    | <sup>3</sup> 16 <sup>00</sup> - 17 <sup>00</sup><br>0/2 | <sup>7</sup> 16 <sup>00</sup> - 17 <sup>00</sup><br>0/2 | <sup>1</sup> 16 <sup>00</sup> - 17 <sup>00</sup><br>2/2 |                  | 0            | 0                   |       |
| 👻 Рентгенкабинет (административ                                                 | ный корпус)                                     |                                                         |                                                         |                                                         |                  |              |                     |       |
| <u>Рентгенкабинет</u><br>(административный корпус)<br>Свободен: <u>Показать</u> | 4 08 <sup>00</sup> -09 <sup>20</sup><br>0/4     | 8<br>08 <sup>00</sup> - 09 <sup>20</sup><br>1/4         | <sup>8</sup> 08 <sup>00</sup> - 09 <sup>20</sup> 2/4    | 0 08 <sup>00</sup> - 09 <sup>20</sup><br>3/4            |                  | 0            | 0                   |       |
| 👻 СҚДЦ-КОНСУЛЬТАНТЫ                                                             |                                                 |                                                         |                                                         |                                                         |                  |              |                     |       |
| 👻 Кабинет инфекциониста(инфек                                                   | ционное отд №2                                  | !)                                                      |                                                         |                                                         |                  |              |                     |       |
| Васильев С.Ю.Инфекционные<br><u>болезни</u><br>Свободен: <u>Показать</u>        | 0 14 <sup>00</sup> - 14 <sup>30</sup><br>1/1    | 1                                                       | 0<br>13 <sup>00</sup> -13 <sup>30</sup><br>1/1          | 0                                                       |                  | 0            | 0                   |       |
| Голик О.О.Инфекционные<br>болезни<br>Свободен: Показать                         | 0<br>13 <sup>30</sup> - 15 <sup>00</sup><br>3/3 | 0                                                       | 0                                                       | 0                                                       |                  | 0            | 0                   |       |
| Киндалова Е.С.Инфекционные<br>болезни                                           |                                                 | 0                                                       | 0                                                       | 0 10 <sup>00</sup> - 11 <sup>00</sup><br>2/2            |                  | 0            | 0                   |       |

#### 4. Далее следует выбрать подходящее время

| Запись пациента                                                                                    | в кабинет kab ren adm Pe           | нтгенкабинет (административный корпус)      |                                           |                                     | i 🗸 🖻 🛛      |
|----------------------------------------------------------------------------------------------------|------------------------------------|---------------------------------------------|-------------------------------------------|-------------------------------------|--------------|
| Последняя з                                                                                        | апись на <u>31.07.2022</u> с       | типом "Обычная" к — <u>Еще записи Напра</u> | вления для ЕР/ЕПГУ Записать в очередь ожи | ания                                |              |
| Обычный                                                                                            | Динамический                       | Динамический по очереди Живая               | і очередь                                 |                                     |              |
| 31 Октября -                                                                                       | 06 Ноября 2022 ◀                   | 02.11.2022 📻 Перейти Тип интере             | ала ОМС (внешние)                         |                                     |              |
| kab ren adm<br>Рентгенкабинет<br>(административный<br>корпус)<br><u>Выбрать другой<br/>кабинет</u> | Пн<br>31                           | Вт<br>01                                    | ср<br>02                                  | чт<br>03                            | Пт (<br>04 ( |
| Срочный<br>прием                                                                                   | <u>Panacar</u><br>1<br>2<br>3<br>4 | Запкать                                     | Записать                                  | <u>Janecart.</u>                    | 3am          |
| 08                                                                                                 | <u>c</u><br>2<br>4                 |                                             |                                           | <u>00</u><br><u>20</u><br><u>40</u> |              |
| 09                                                                                                 | 2                                  |                                             |                                           | <u>00</u>                           |              |
|                                                                                                    |                                    |                                             |                                           |                                     |              |

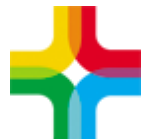

5. После этого следует выбрать услугу, при необходимости указать врача и нажать на кнопку «Записать»

| Записать пацие        | ента                         |                     |                               |               |                             | 717 105                     | 10-32-73                             | i 🗸 🗆 😫      |
|-----------------------|------------------------------|---------------------|-------------------------------|---------------|-----------------------------|-----------------------------|--------------------------------------|--------------|
| записать паци         | ента 💌                       |                     |                               |               |                             |                             |                                      |              |
| Последняя             | а запись на <u>31.07.202</u> | <u>2</u> с типом "( | Обычная" к — <u>Еще :</u>     | записи Напр   | авления для ЕР/ЕПГУ         | ( <u>Записать в о</u>       | <u>чередь ожида</u><br>🔒 Печать медк | ания<br>арты |
| Отделение: <b>Р</b> І | ентгеновское отделен         | Кабин<br>ИЕ<br>корп | ет: Рентгенкабинет (а,<br>ус) | дминистративн | ный Время: 09:00 💌 03<br>20 | Ноября 2022 г               | . Четверг Длител                     | льность:     |
| услуга:               | А06.20.004.001 Обзорная      | а рентгенограф      | оия молочнои железы в с       | днои проекции |                             |                             |                                      | _0           |
| Врач:                 | Не выбран                    |                     | <b>•</b>                      | Первичны      | й прием                     | Тип записи:                 | Удалённо                             |              |
| Вид оплаты:           | ОМС                          | Сумма:              | 0                             |               |                             |                             |                                      |              |
| Количество:           | 1                            | Цена:               | 0                             | К оплате:     | 0                           | Скидка:                     | 0                                    | 0            |
| Направление:          | 🕷                            | Номер:              |                               | Дата:         |                             |                             |                                      |              |
| Откуда:               |                              | Диагноз:            |                               | Врач:         |                             | Специальность:              |                                      |              |
|                       |                              |                     |                               |               |                             | Обоснование<br>направления: |                                      |              |
|                       |                              |                     |                               | $\land$       |                             | Пара                        | метры внешнего напр                  | авления      |
|                       |                              |                     |                               | $\lor$        |                             |                             | Дополнительные па                    | раметры      |
| <u>Отменить заг</u>   | ись <<                       | : Перейти обратн    | <u>о к расписанию</u> или     |               | Записать                    | 2 3anv                      | ісать и распечата                    | ть           |